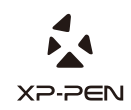

# Graphic Pen Display Artist 13.3 Manual

Windows 10,8,7 Mac 10.10 or above

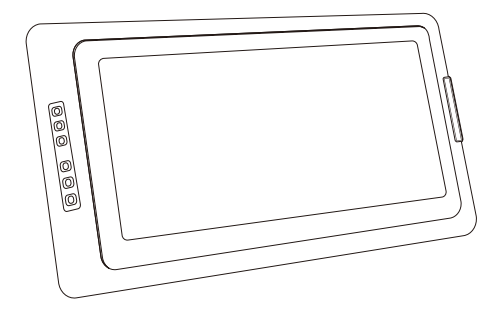

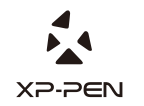

Website: www.xp-pen.com Mail: service@xp-pen.com Please contact us with any questions

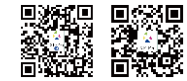

Designed by XPPEN Technology CO. in California, Assembled in China

# Artist 13 3 User Manual

## Safety Precautions

This manual uses the following symbols to ensure that the XP-PEN Tablet is used correctly and safely. Be sure to read and observe the Safety Precautions.

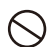

#### Do not use this product in a control system area that requires a high degree of safety and reliability.

In such a system, this product could negatively affect other electronic devices and

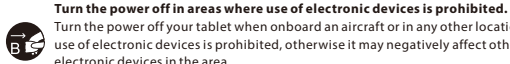

Turn the power off your tablet when onboard an aircraft or in any other location where use of electronic devices is prohibited, otherwise it may negatively affect other electronic devices in the area

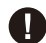

#### Keep the product away from infants and young children.

Accessories to this gadget may present a choking hazard to small children. Keep all accessories away from infants and young children.

# CAUTION

#### Do not place this product on unstable surfaces.

Avoid placing this product on unstable, tilted surfaces or any locations exposed to excessive vibrations. This may cause the tablet to fall or impact surfaces which can

#### Do not place heavy objects on top of this product.

Do not place heavy objects on the product. Do not step on, or place your body weight on this product as this may cause damage.

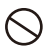

#### Avoid extreme high or low-temperature exposure to the XP-Pen tablet.

Do not store this product in areas that drop below 5°C or above 40°C. Avoid locations with excessive temperature fluctuations. This may result in damage to the product and

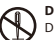

#### Do not disassemble

Do not disassemble or modify this product. Doing so may expose you to heat, fire,

# Do not use alcohol for cleaning

Never use alcohol, thinner, benzene or other mineral solvents that may discolor and cause deterioration to the product.

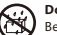

# Do not expose to water

Be cautious of water and all liquids that may be near the tablet. Exposure to water or

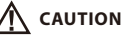

Avoid placing metallic objects and especially magnetic objects on the tablet. Placing metallic and/or magnetic objects on this product during operation may cause malfunction or permanent damage.

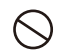

Do not strike the pen against hard objects.

Striking the pen against hard objects can cause damage to the pen.

#### Avoid gripping the pen too tightly, and DO NOT use excessive weight/pressure on the Express Key button and pen.

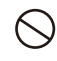

#### The stylus pen is a high-precision instrument. Avoid pressing too tightly on the Express Key button, and keep any objects from covering the pen to avoid potential damage. Keep the pen away from areas of high dust, contaminants, or any particulate

# Limitation of Liability

- XP-Pen shall in no event be liable for damages resulting from fires or earthquakes, including those caused by third parties and those arising from user misuse, abuse or neglect.
- XP- Pen shall in no event be liable for incidental damages- including but not limited to loss of business income, interruption of business activities, corruption or loss of data - that arise from use or failure to use this product correctly.

XP-Pen shall in no event be liable for damage resulting from uses not documented in this manual.

XP-Pen shall in no event be liable for damages or malfunction arising from the connection to other devices or use of third party software.

# Manual de Instruções de Artist 13.3

Obrigado por comprar produtos XP-Pen. O manual de guia rápida do produto apenas suporta os idiomas inglês, russo, japonês, alemão, coreano, chinês, italiano e francês. Desculpe se o seu idioma não está incluído nisso.

Você pode ir ao sítio oficial de XP-Pen www.xp-pen.com para baixar o completo manual de instruções.

## Resumo

| I. Visãogeral do produto                                     | 2  |
|--------------------------------------------------------------|----|
| Função do produto de Artist 13.3                             | 2  |
| Área de trabalho                                             | 2  |
| II. Caneta digital                                           | 3  |
| Funções da caneta digital e suporte de caneta de Artist 13.3 | 3  |
| Como trona as recargas de caneta                             | 3  |
| III. Método de conexão de Artist 13.3                        | 4  |
| IV. Instalar o driver                                        | 5  |
| Windows                                                      | 6  |
| Мас                                                          | 7  |
| V. Definições da interface do driver                         |    |
| Windows                                                      | 9  |
| Mac                                                          | 9  |
|                                                              | 15 |
| VI.Apagar o driver                                           |    |
| Windows                                                      | 18 |
| Mac                                                          | 18 |
|                                                              | 18 |
| VII. Questões e respondas                                    |    |
|                                                              | 19 |

# {I. Visão geral do produto}

# Funções do produto Artist 13.3

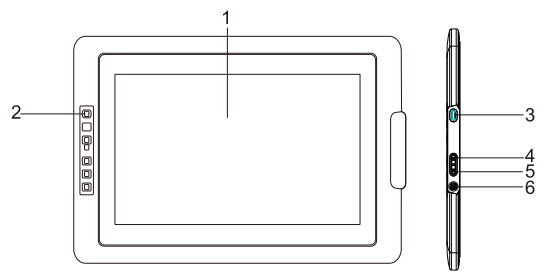

Imagem 1-1: Funções do produto Artist 13.3

(1). Área de trabalho

(2). Atalhos

(3). Porto USB

(4). Botão de destaque da luz

(5). Botão de enfraquecimento da luz

(6). Indicação de sinal da luz LED

a. Ligado, luz azul: Artist 13.3 conectado ao seu computador e a fonte de energia já foi ligado.

#### Área de trabalho

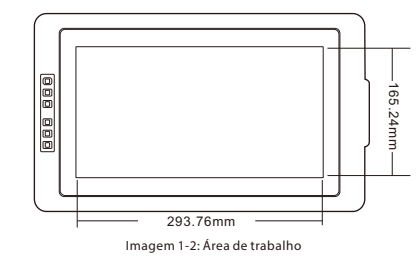

# {II. Caneta digital}

#### Funções da caneta digital de Artsit 13.3

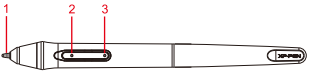

Imagem 2-1: Caneta digital

(1). Ponta da caneta

- (2). A 2a tecla do corpo da caneta
- (3). A 1a tecla do corpo da caneta

#### Atenção:

- a. As funções das 1ª e 2ª teclas do corpo de caneta podem ser definidas devidoàs necessidades dos usuários
- b. A caneta digital aplica a técnica sem bateria mais nova, então não precisa de

#### Tampa da caneta, suporte da caneta, recarga da caneta e trocador de

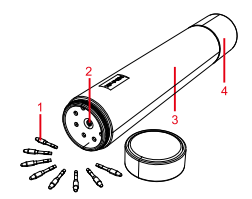

Imagem 2-2: Recarga de caneta, Trocador de recargada caneta, Tampa de caneta&Suporta da caneta

(1). Recarga de caneta

- (2). Trocador de recargada caneta
- (3). Tampa de caneta
- (4). Suporta da caneta

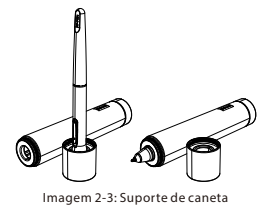

Como trocar a recarga da caneta

- (1). Primeiro, gire e abra a tampa superior do cano da caneta e, em seguida, insira a ponte da caneta notrocador de recarga da caneta, inclinando ligeiramente a ponta da caneta para que a ponta atinja o trocador e aproveite para tirar a ponta da caneta.
- (2). Troque uma recarga nova
- (3). Aproveite para empurrar a recarga da caneta para a posição

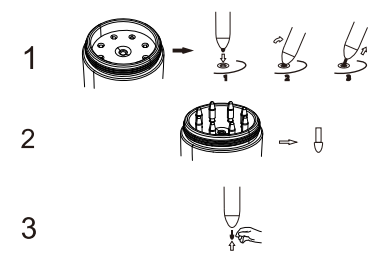

Imagem 2-4: Como alterar as recargas

# {III. Método de conexão de Artist 13.3}

#### Atenção:

 Você pode conectar duas cabos USB com seu computador no mesmomomento.
 ou conectar o portode USB preto com seu computador, o porto de USB vermelho com o cabo de extensão de USB e o transformador e depois insira na tomada de energia emparede.

1. O cabo USB vermelho conectado com o cabo de extensão de USB.

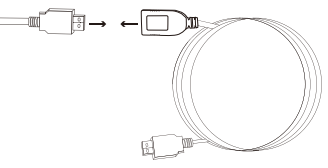

Imagem 3-1: método de conexão de cabo de transmissão

Buraco de USB conectado ao Artist 13.3.
 HDMI e dois cabos USB de Artist 13.3 conectados com seu computador.

X5-5EV

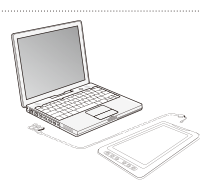

Imagem 3-2: Método de conexão

4. Se já conectou os dois cabos USB com seu computador, mas ainda não é possível ligar a fonte de corrente de Artist 13.3. Conecte o cabo USB vermelho com o transformador e insira-lo na tomada de fonte em parede.

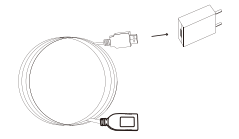

Imagem 3-3: Método de conexão -1

#### Atenção:

Se tivesse notificação do erro "No Signal" (Sem Sinal) no seu Artist 13.3:

- (1). Retire o cabo USB do Artist 13.3 e conecte novamente para confirmar a conexão apertada.
- Reinicie o computador, quando o computador volte para a área de trabalho, ligue a fonte de corrente do Artist 13.3, por favor.
- (2). Transmite o Artist 13.3 para um outro computador para testar o problema se era o de hardware do Artist 13.3.
- (3). Se no outro computador, houvesse mesmo problema ao testar, tente contatar com o

# {IV. Instalar o driver}

#### Sistemas operacionais suportados:

Windows 10, 8 e 7 Mac OS X 10.10 ou acima

#### Atenção:

- (1). Antes da instalação, desligue o software anti-vírus e a parede corta-fogo. E feche todos os softwares abertos, como Line, Photoshop, OneDrive e Dropbox, etc.
- (2). Se o seu computador já tiver um driver instalado de outra placa digital ou tela de desenho, certifique-se de remover o driver relevante e reinicie o computador. Após o computador retornar à área de trabalho, instale o driver do Artist 13.3.
- (3). Por favor, acesse o site oficial da XP-Pen (www.xp-pen.com) para baixar o driver mais recente. Depois de baixar o driver, descompacte-o e abra a pasta para executar ".exe" ou ".pkg"

#### Windows

- (1). Conecte USB com Artist 13.3 e depois conecte os dois cabos USB e o cabo de sinal HDMI com seu computador.
- (2). Faça o download do driver mais recente no site da XP-Pen (www.xp-pen.com), descompacte-o, abra a pasta e execute ".exe" para instalar o driver.
- (3). Quando a instalação do driver estiver acabada, você pode ver o ícone ( ) na área de trabalho e na barra de tarefas no canto inferior direito. Se você não conseguir ver este ícone, repita o passo 2.
- (4). Entre nas definições do Windows de "Console Configurações do monitor" para definir

| Display                              | Customize your display                                                                                                    |  |
|--------------------------------------|----------------------------------------------------------------------------------------------------|--|
| Notifications & actions              |                                                                                                    |  |
| Apps & features                      |                                                                                                    |  |
| Multitasking                         |                                                                                                    |  |
| Tablet mode                          |                                                                                                    |  |
| Bettery saver                        |                                                                                                    |  |
| Former & sleep                       | 2                                                                                                    |  |
| Storage                              |                                                                                                    |  |
|                                      |                                                                                                    |  |
| Offine maps                          |                                                                                                    |  |
| Offline maps                         | <u> </u>                                                                                                    |  |
| Offine maps<br>Default apps          |                                                                                                    |  |
| Offine maps<br>Default appn<br>About | usery Dest                                                                                                    |  |
| Offine maps<br>Default apps<br>About | Livery Devid<br>Design the car of level, appl, and other lances. WHS, Recommendadly                                                                                                    |  |
| Offine mage<br>Default apps<br>About | tanny Steel<br>Newsprint can draft way and other terms; MS: Steelewardshift<br>Particular                                                                                                    |  |
| Offine maps<br>Default apps<br>About | INVEY FORM                                                                                                    |  |
| Offine maps<br>Default appn<br>About | story pos<br>Popular for our for (see, out of the force VDS Statements)<br>Control<br>Instance                                                                                                    |  |
| Offine maps<br>Default apps<br>About | Norm Tours<br>Norm for some men general attention tense 1815 discussionen<br>Touristics<br>Touristics<br>Touristics<br>Aufort informations and                                                                                                    |  |
| Office maga<br>Dafkati appo          | story pos<br>Popular for our for (gas, out into force 1055) Stationards (f<br>Continue)<br>Stationary                                                                                                    |  |
| Office mags<br>Defucit spps<br>About | Note: Social States and the basis NDS Reconstruction<br>Constructions and the basis NDS Reconstruction<br>Constructions and the social NDS Reconstruction<br>Constructions and the social NDS Reconstru |  |

Imagem 4-1: Definições do monitor

(5). Entrenas Windows de "Console-definições de monitor", pode definir as definições de Artist 13.3 como modo síncrono ou modo estendido. resolução

(6). No modo de extensão, Defina Artist 13.3 para a tela 2 com uma de 1920x1080.

(7). Se você definir o modo de sincronização, defina ambas as telas para a mesma resolução.

|    | Tablet mode           | Resolution                             |
|----|-----------------------|----------------------------------------|
| 40 | lablet mode           | 1366 $\times$ 768 (Recommended) $\vee$ |
| O  | Multitasking          | Orientation                            |
| đ  | Projecting to this PC | Landscape $\checkmark$                 |
| ×  | Shared experiences    | Duplicate these displays               |
|    | Sharea experiences    | Extend these displays                  |
| ×  | Remote Desktop        | Show only on 1                         |
| 0  | About                 | Show only on 2                         |

Imagem 4-2: Modo de extensão

(8). Clique para selecionar o botão "Acordo" e sai.

(9). Na barra defina na tela 2 na tela Característica Caracterizada.

#### Nota:

Se vocé vai usar Artist 13.3 para desenhar sob software de SAI (Instrumento de Desenho Sai), certifique-se que definir o tamanho "alterar o tamanho de letra, APP e outro programa" no Artist 13.3 a 100%.

#### Mac

- (1). Primeiro, conecte USB ao Artist 13.3 e conecte dois cabos USB e cabo HDMI ao seu computador.
- (2). Faça o download do driver mais recente no site da XP-Pen (www.xp-pen.com), descompacte-o e abra a pasta para executar o ".pkg" para instalar o driver.
- (3). Se você encontrar uma mensagem de alarme ao executar um arquivo. pkg, abra "Preferências do Sistema - Segurança e Privacidade" e desbloqueie-o antes de prosseguir com a instalação do driver.

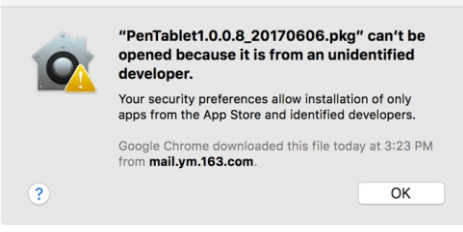

Imagem 4-3: desenvolvedor não identificado

#### (4). Siga seus passos até terminar.

(5). Ativar "Preferências do Sistema - Monitor". Defina a resolução para "Monitorar predefinição"

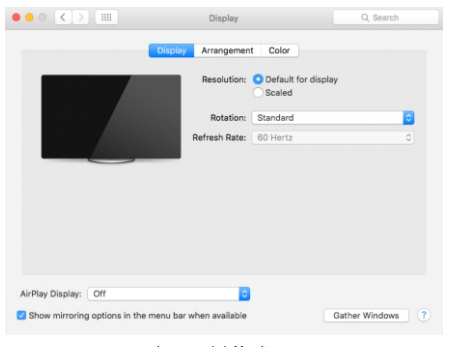

Imagem 4-4: Monitor

| To rearrange the displays, drag<br>To relocate the menu bar, drag | g them to the desired position.<br>a it to a different display. |  |
|-------------------------------------------------------------------|-----------------------------------------------------------------|--|
|                                                                   |                                                                 |  |
|                                                                   |                                                                 |  |
|                                                                   |                                                                 |  |
|                                                                   |                                                                 |  |
|                                                                   |                                                                 |  |
|                                                                   |                                                                 |  |

Imagem 4-5: modo d arranjo

- (6). EmWindows de modo de arranjo, você pode selecionar "monitor de espelho". Se você selecionar a função de "monitor de espelho, precisa de definir sua resolução de tela uma mesma resolução
  - (6-1). Clique para selecionar "Finder-Aplicativo-Placa de Toque-Definições da Placa de Caneta".
  - (6-2). Em Windos de Monitor, defina Monitor Mapping a Color LCD.
- (7). Se fechar a função de "monitor de espelho", você pode definir a resolução do Artist 13.3 a 1920x1080, definida a "Tela 2"
  - (7-1). Clique para selecionar "Finder-Aplicativo-Placa de Toque-Definições da Placa de Caneta".

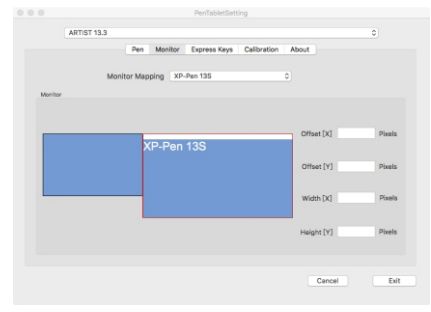

Imagem 4-6: Calibração

# {V. Definições da interface do driver}

#### Windows

Pode aproveitar os seguintes métodos para abrir as definições de interface do driver de Artist 13.3: abra a coluna da tarefa ou clique duas vezes com o botão esquerdo do mouse no ícone ( $\frac{1}{20}$ ) naárea de trabalho.

#### Interface de driver de Windows

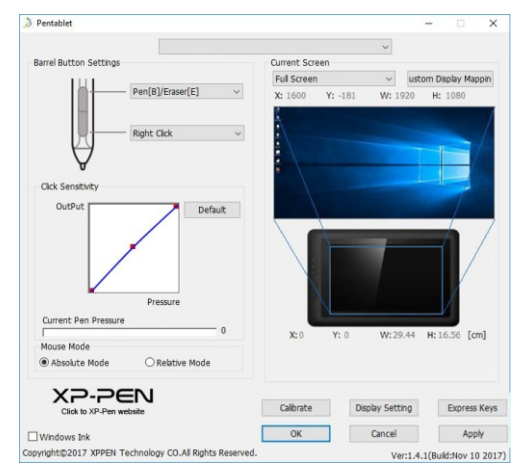

Imagem 5-1: Interface do driver do Windows

#### 1.1. Definições da caneta

Você pode aproveitar esta função para definir as 1a e 2a teclas no corpo de caneta. Ao clicar e selecionar o menu suspenso, faça favor de selecionar função de "Atalho" para definir as teclas no corpo de caneta.

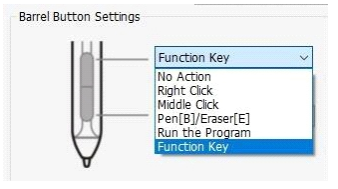

Imagem5-2: Definições da caneta

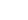

A X2-2EN

#### Atenção:

Caneta digital/Apagador

Quando a caneta digital estiver dentro da área de trabalho de Artist 13.3, clique na tecla do corpo da caneta digital para alternar o modo de caneta /apagador. Ao alterar sua função, o

#### 1.2. Ajuste da pressão da caneta e pressão atual

Quando alterar curvas de "entrada" e "pressão da caneta", pode ajustar a sensibilidade de pressão.

A pressão atual pode testar seu valor da pressão da caneta da força atual.

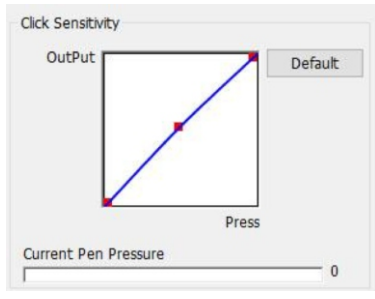

Imagem 5-3: Ajuste de pressão da caneta e Pressão atual

#### 1.3. Modo do Mouse

Coordenadas absolutas: este é o modo de placa digital padrão. As coordenadas absolutas definem a área de movimento do mouse sobre a área de visualização da tela de desenho do Artist 13.3 para favorável a desenhar.

#### Atenção:

Artist 13.3 é tela de desenho. Para evitar o problema de produção de intervalo entre a caneta digital e o cursor, recomenda-se que usa coordenadas absolutas aqui

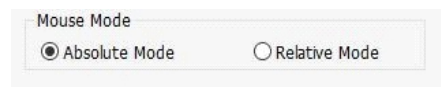

Imagem5-4: modo do mouse

#### 1.4. Mapeamento de tela

Você pode definir a área de trabalho de Artist 13.3 para apenas corresponder a uma única tela específica ou tela cheia.

Se no seu computador só usa uma única tela ou deseja que o Artist 13.3 funcione em uma tela específica, você pode configurá-la para Monitor 1 ou Monitor 2.

Quando você clica em e seleciona o botão "Selecionar área da tela", você pode definir a área da tela correspondente.

Você também pode aproveitar o modode arrasto da caneta digital para ampliar ou

| 1: 1600 Y: -181 W: 1920 H | : 1080   |
|---------------------------|----------|
|                           |          |
|                           |          |
|                           |          |
|                           | <u> </u> |
|                           |          |
|                           |          |
|                           | 6        |
|                           | 1 /      |
|                           |          |
|                           |          |
|                           | V.       |
| M.O. M.O. 111-00-11 11    |          |

#### Imagem5-5: mapeamento da tela

#### 1.5. Tinta doWindows

Parte dos softwares de desenho podem suportar a pressão da caneta de tinta do Windows, você pode selecionar ou cancelar a função "Tinta do Windows" para ativar ou desativar esta

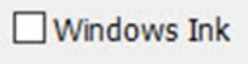

Imagem5-6: Tinta do Windows

#### 1.6. Calibração de tela

Aproveitar função de calibração de tela pode evitar que a sua caneta digital teve intervalo

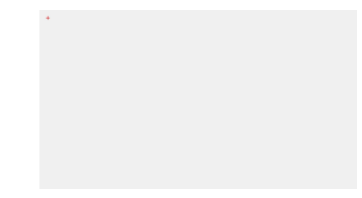

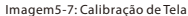

#### 1.7. Definição de exibição de tela

Você pode aproveitar as definições de exibição de tela para ajustar manualmente "ajuste de temperatura de cor" do Artist 13.3, "vermelha, verde e azul", "prilho" e "contraste", fazendo as cores do seu Artist 13.3 parecidos com sua tela principal. Rotatepode girar a tela do Artist 13.3 para "0", "90", "180" e "270" de acordo com suas

#### Atenção:

Após a sua definição da função Rotate, também vai girar Artist 13.3 para ângulos correspondentes

| 3 [ | Display Set | tting | 1               |         |         |          |     | × |
|-----|-------------|-------|-----------------|---------|---------|----------|-----|---|
|     | ColorTemp   | erat  | ture            |         |         |          |     |   |
|     |             |       | <u>) 5000</u> к | € 6500K | ○7500K  | () 9300К |     |   |
|     | USER        |       |                 |         |         |          |     |   |
|     | Red         | 50    |                 |         |         |          |     |   |
|     | Green       | 50    |                 |         | -       |          |     |   |
|     | Blue        | 50    |                 |         | -       |          |     |   |
| 1   | Brightness  | 50    |                 |         |         |          |     |   |
|     | Constrast   | 50    |                 |         | -       |          |     |   |
|     | Rotate      |       |                 |         |         |          |     |   |
|     | 0           |       |                 | 90      | 180     | 0        | 270 |   |
|     |             |       |                 |         | Default |          | OK  |   |

Imagem 5-8: Definições de atalho

#### 1.8. Ajuste das teclas expressas

#### Atenção:

(a). Se quiser usar atalhos do Artist 13.3, faça favor de definir o método de entrada para inglês. Se definisse para método de entrada fonética, o método de entrada de Cangjie e outros

| ENG | English (United States) |
|-----|-------------------------|
|     | US keyboard             |

Imagem5-9: método de entrada

(b). Os atalhos do Artist 13.3 são baseados na chave de comando do Photoshop como valor predefinido. Você pode definir os atalhos de acordo com suas próprias necessidades.

Clique na função "Definições da Tecla de Atalho" para definir a função de cada tecla de atalho e cada tecla de atalho pode ser personalizada em diferentes softwares de desenho em diferentes funções.

| Other                                 |        |                     |         |
|---------------------------------------|--------|---------------------|---------|
| · · · · · · · · · · · · · · · · · · · |        |                     |         |
| Keys                                  | KI     | Open Tablet Setting | ~       |
|                                       | ка     | [Alt]               | ~       |
|                                       | КЗ     | [Space]             | ~       |
|                                       | K      | [Ctrl+Z]            | ~       |
| КЗ                                    | K      | [Ctrl+'+']          | ~       |
|                                       | ĸ      | [Ctrl+'-']          | ~       |
| K4                                    | ĸ      | 7 [B]               | ~       |
| К                                     | K      | [E]                 | ~       |
| Кб                                    |        |                     |         |
|                                       | •      |                     | Default |
| Disable express keys                  | Cancel | Г                   | OK      |

Imagem 5-10: Definições de atalho

Usar a função de atalho também pode fazer você definir as funções de combinação de teclas de cada atalho.

| Function Key                  |                            | Х |
|-------------------------------|----------------------------|---|
| Mouse Function                |                            |   |
| O No Action                   | O Left Click               |   |
| O Right Click                 | O Middle Click             |   |
| O Scroll Up                   | 🔿 Scroll Down              |   |
| O Double Left Clicks          |                            |   |
| <ul> <li>Shortcuts</li> </ul> |                            |   |
| [Alt]                         | Input Keyboard Combination |   |
| Other                         |                            | _ |
| Open Tablet Setting           | ◯ Fine Detail Mode         |   |
| O Switch Monitor              | ◯ KL/KR Mode Switch        |   |
|                               | OK                         |   |

Imagem5-11: Atalhos

#### Atenção:

O modo fino á para limitar a área de trabalho em âmbito pequeno. Estafunção permite que você faça um desenho mais detalhado para algumas áreas.

#### 1.9. Valor predefinido

Esta função pode restaurar as definições predefinidas para as de fábrica.

#### 1.10. XP-Pen Logo

Se Artist 13.3 tiver a versão mais recente do driver, você pode ver uma seta azul para cima ( ) quando você liga as definições da unidade de tablet. Clicar nesta seta pode executar a atualização do driver on-line.Clique no icone XP-Pene pode ligar ao sitio oficial do

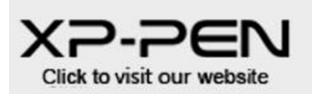

Imagem5-12: XP-Pen Logo

X2-PEN

#### Mac

Você pode abrir as configurações do tablet Artist 13.3 clicando em Abrir localizador> Aplicativos> Configuração do PenTablet

# PenTabletSetting

Imagem 5-13: Tablet Definindo

|                   |       |              | PenTabletSet | ing         |        |      |
|-------------------|-------|--------------|--------------|-------------|--------|------|
| ARTIST 13         | .3    |              |              |             |        | ٥    |
|                   | Pen   | Monitor      | Express Keys | Calibration | About  |      |
| 8                 |       |              |              | PressTest   |        |      |
|                   |       | Second Bu    | itton        |             |        |      |
|                   |       | Pen/Eras     | er 0         |             |        |      |
|                   |       |              |              |             |        |      |
| 0                 |       | Right Cli    | n<br>ck C    |             |        |      |
| 0                 |       | - Cognit on  |              |             |        |      |
| Ų                 |       |              |              |             |        |      |
| , ,               | D     | efault Butto | n Setting    |             |        | 0    |
|                   |       |              |              | _           | _      |      |
| Click Sensitivity |       | Pressure     |              |             |        |      |
| Light             | Heavy | Disable per  | n pressure   |             | Clear  | _    |
|                   |       |              |              |             |        |      |
|                   |       |              |              |             |        |      |
|                   |       |              |              |             |        |      |
|                   |       |              |              |             | Cancel | Exit |
|                   |       |              |              |             |        |      |

Imagem 5-14: UI

#### 1.1. Caneta

- a. Você pode usar esse recurso para alterar os valores predefinidos para as teclas caneta e corpo 1.
- A configuração padrão do botão pode ser restaurada para o valor padrão de fábrica.
- b. Quando a Sensibilidade ao clique é "Leve", significa que você pode aplicar menos pressão para maximizar a pressão da caneta. Parente Sim, quando é "Pesado", você precisa aplicar mais força para maximizar a pressão da caneta.
- c. O Press Test pode testar o valor da pressão da caneta que você está aplicando no momento.
- d. Pressão Sem Suporte: A função de pressão da caneta será desligada quando esta função estiver marcada.

#### Nota:

Caneta digital / borracha

Quando a caneta digital estiver localizada na área de trabalho do Artist 13.3, clicar na tecla da caneta alternará o modo de caneta / borracha.

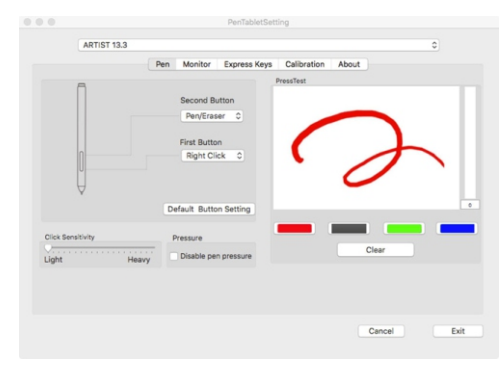

Imagem 5-15: Caneta

#### 1.2. Monitor

Você pode definir a área de trabalho do Artist13.3 para a tela correspondente 1 ou 2.

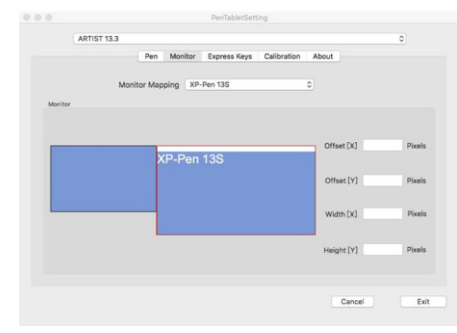

Imagem 5-16: Monitor

#### 1.3 Express Keys

#### Nota:

- (a). Ao usar o atalho do Artista 13.3, certifique-se de configurar o método de entrada para o inglês primeiro. Se estiver definido como fonético, armazém, etc.Inserir regras impossibilitará o uso de atalhos.
- (b). Os atalhos para o Artista 13.3 são baseados nas teclas de comando do Photoshop como padrões. Você pode vir de suas necessidades pessoais Definir atalhos. Você usa a função de atalho do valor predefinido. Você também pode personalizar a função de cada atalho

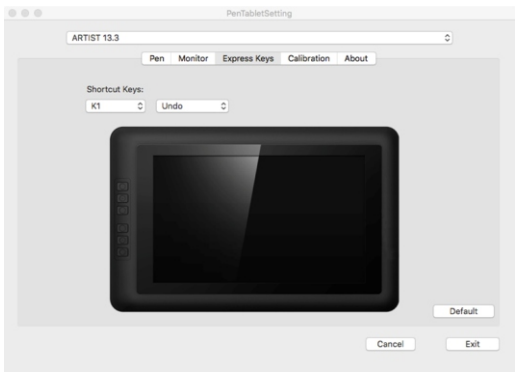

Imagem 5-17: Express Keys

#### 1.4. Calibração

a. Use a função de calibração da tela para evitar o espaço entre a caneta digital e o cursor. b. Girar pode girar a tela de desenho do Artista 13.3 em "0", "90", "180" e "270" de acordo com suas necessidades.

#### Nota:

Quando você define a função Rotate, você também deve girar o Artista 13.3 para o ângulo

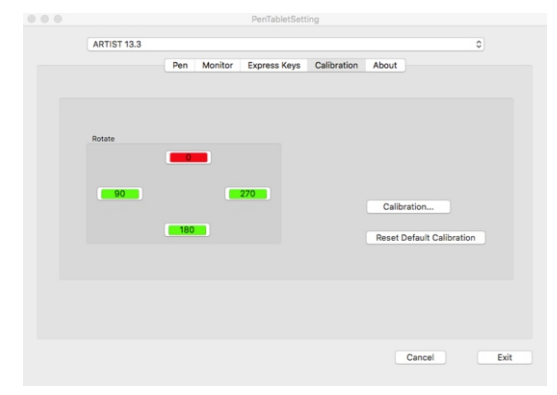

Imagem 5-18: Calibração

#### 1.5. Sobre

Exibe a versão atual do driver.

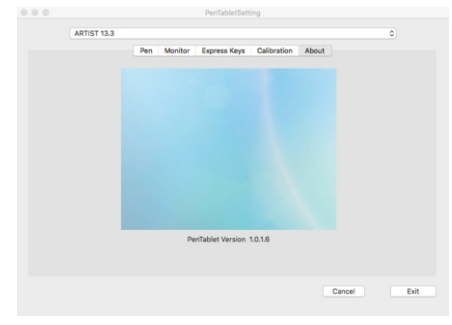

Imagem 5-19: Sobre

# {VI. Apagar o driver}

#### Windows

Vocé pode aproveitar os métodos seguintes para apagar o driver de Artist 13.3 Depois de clicar no "botão de ativação" no canto esquerdo abaixo, selecione a pasta dos dados de "Técnica XPPEN" e clique no "Uninstall" para apagar o driver.

#### Mac

Clique para selecionar as pastas de [Finder]→ [Aplicativos]→ [Placa de caneta] e selecione

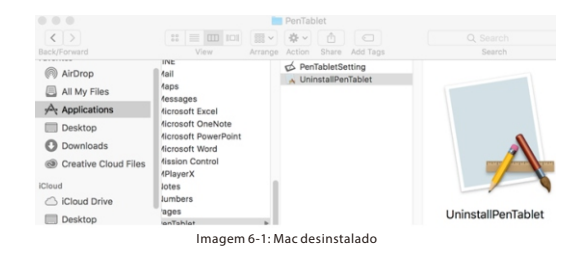

#### Atenção:

Depois de apagar seu driver do Artist 13.3, faça favor de reiniciar o computador.

# {VII. Questões e respondas}

#### 1. Meu Artist 13.3 não consegue operar o cursor

- a. Por favor, julgue se o Artist 13.3 pode exibir a imagem normalmente?
- b. Se pode, faça favor de confirmar se pode ver o ícone pequeno da placa digital na coluna da tarefa no canto inferior direito da tela?
- c. Se pode, faça favor de ativar as definições da placa digital e de testar se pode testar a pressão da caneta?
- d. Se não pode testar a pressão da caneta, faça favor de apagar o driver primeira. Se não puder apagar o driver, faça favor de instalar o driver de novo e em seguida apague o driver mais uma vez e reincice o computator.

Depois da iniciação do computador, confirme que seu Artist 13.3 já conectou com o computador corretamente e teste se podo usar caneta digital para operar o cursor(faça favor de confirmar a conta de login do seu computador é a autorização de usuário mais alta Administrator).

- e. Se puder operar normalmente o cursor, faça favor de ir ao sitio oficial de XP-Pen para baixar o mais novo driver. Depois de acabar o download, faça favor de fechar o software antivírus e descompacte.
- f. Windows:abra a pasta do driver e execute .exe até terminar.

#### 2. Como confirmar que o driver do Artist 13.3 já foi instalado com êxito?

a. Após a instalação do driver, pode ver o ícone do driver (), exibindo na área de trabalho e coluna da tarefa (Windows). Você pode abrir as definições de placa digital para testar se a pressão da caneta está normal.

#### 3. Alguns aplicativos de desenho não conseguem usar a pressão da caneta

- a. Confirme se esta aplicativo de desenho pode suporte a pressão da caneta?
- b. Tente ir ao sítio oficial de XP-Pen para baixar o mais novo driverpara o instalar e teste se a pressão da caneta está normal?
- c. Se poder testar normalmente a pressão da caneta, faça favor de marcar a função Tinta do Windows na interface de definições da placa digital e clique a selecionar o botão OK para sair. Depois, abra o teste de software de desenho para verificar se pode usar normalmente

Se tiver qualquer problema, aproveite os seguintes meios para entrar em contacto connosgo. Skype: XP-Pen Web: www.xp-pen.com Email: service@xp-pen.com